# دليل تحديث البرنامج الثابت للراديو NAVIGATION/MULTIMEDIA 1019

## مقدمة

- يتناول هذا المستند شرح الإجراءات والاحتياطات اللازمة لترقية البرنامج
  الثابت للراديو ٢٠١٩ NAVIGATION/MULTIMEDIA.
- في حالة حدوث خطأ أثناء تحديث البرنامج الثابت قد يتعذر استخدام الراديو NAVIGATION/MULTIMEDIA ، لذا احرص على قراءة الخطوات والاحتياطات التالية بعناية قبل تحديث البرنامج الثابت.

## الطراز المستهدف وإصدار البرنامج الثابت

يمكن استخدام أداة التحديث لإصدارات البرنامج الثابت الخاصة بالطرز المعروضة أذناه.

| إصدارات البرنامج الثابت المستهدفة<br> | الطرز المستهدفة              |  |
|---------------------------------------|------------------------------|--|
| الإصدار 1.0.0139.4800 أو ما قبله      |                              |  |
| 1.0.0149.4800 - DDX6906S, DDX6706S    | DDX6906S, DDX6706S, DDX5706S |  |

# $\langle \square \rangle$

 للتعرف على كيفية التحقق من إصدار البرنامج الثابت لديك. راجع "إنشاء وسائط تحديث".

## سير العمل

الخطوة الأولى. قم بتنزيل ملفات البرامج الثابتة، وانسخها إلى ذاكرة USB.

الخطوة الثانية. قم بتحديث البرنامج الثابت. (يستغرق الأمر حوالي ٧ دقيقة).

الخطوة الثالثة. تحقق من تحديث البرنامج الثابت.

## إنشاء وسائط تحديث

قم بإنشاء وسائط حديث على الكمبيوتر الخاص بك.

- قم بتنزيل التحديثات من موقع الإنترنت.
- آ. قم بفك ضغط الملف الذي تم تنزيله.
  ۳. انسخ الملف المفكوك إلى أعلى مستوى بذاكرة USB.

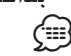

- ذاكرة USB
  نظام الملفات: FAT 16/32, NTFS
- لا تنسخ المُحدِّث إلى الجهاز الذي يحتوي على ملفات صوت. ينصح بشدة بإخلاء ذاكرة USB.

L USB

S\_Vx\_x\_xxxx\_...

MAIN\_Vx... D

- · يتعذر إجراء التحديث إذا تم نسخه داخل مجلد.
- إذا تم تغيير اسم الملف، فيتعذر إجراء التحديث.

# التحقق من إصدار البرنامج الثابت

#### ۱. اضغط على الزر <MENU>.

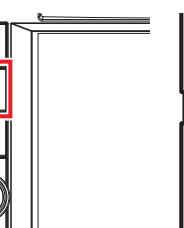

المس [SETUP] (الإعداد).

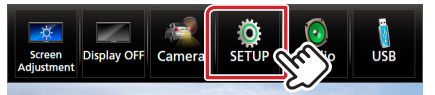

- ۳. 🛈 المس [Special] (خاص).
- (2) المس (Software Information] (معلومات البرنامج).

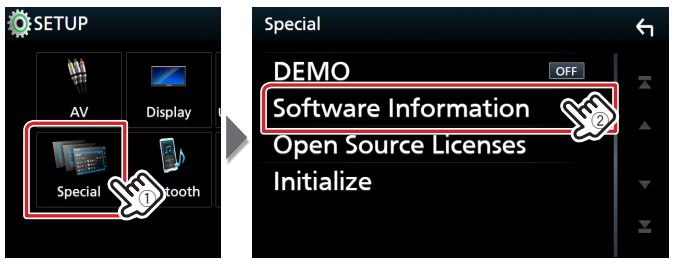

#### ٤. تحقق من الإصدار.

| Software Information | <b>€</b> 1 |
|----------------------|------------|
| Serial Number        | ×          |
| Application Version  |            |
| System Version -     | •          |
| Panel CPU Version -  | T          |

## تحديث البرنامج

- ١. قم بتوصيل ذاكرة USB. تظهر رسالة اللتأكيد.
- ٢. اضغط على [Yes] (نعم) لبدء عملية التحديث. (يستغرق الأمر حوالي ٧ دقيقة.)

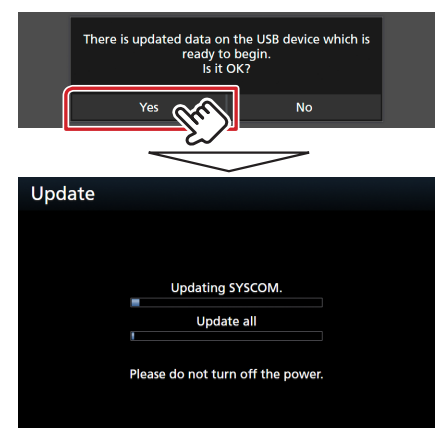

**تحذير:** قد تتحول الشاشة إلى شاشة فارغة لبضع ثوان. تجنب فصل ذاكرة USB أو قطع التيار الكهربائي عن الجهاز خلال عملية التحديث.

- ٣. إعادة تمهيد النظام وشاشات تحديث البرنامج
- ٤. بمجرد عرض شاشة "Update Completed" (اكتمل التحديث.) ، قم بإزالة ذاكرة USB.
- ٥. تحقق من تحديث إصدار البرنامج الثابت. وذلك عبر الرجوع إلى "التحقق من إصدار البرنامج الثابت". ظهور البيان "1.0.0149.4800" يعني اكتمال عملية تحديث إصدار البرنامج الثابت.

## الاحتياطات

- لا يمكن إجراء التحديث باستخدام ميديا من نوع آخر.
- تأكد من إيقاف السيارة في مكان آمن قبل إجراء عملية التحديث. واترك المحرك دائرا لتجنب فراغ شحنة البطارية.
- لا توقف المحرك أو راديو NAVIGATION/MULTIMEDIA الملاحة أثناء إجراء عملية التحديث. وإلا فقد لا يتم التحديث بشكل صحيح وقد يتعذر استخدام راديو